### **Concur Setup**

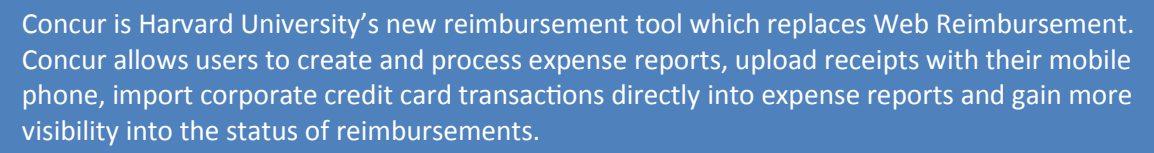

For additional job aides, references and FAQs, please visit: travel.harvard.edu/concur. Harvard User Support: concurhelp@harvard.edu or 617-495-7760, option 1 24 Hour Concur User Support: 866-793-4040

# **Getting Started**

#### Step One: Log on to Concur

- 1. Go to travel.harvard.edu/concur
- Click the Click to access Concur link and enter your Harvard Key

| Booking International | Policies & Reimbursement                                                                                                    | Concur                                                                 | Meetings                              | Resources                  |
|-----------------------|----------------------------------------------------------------------------------------------------|------------------------------------------------------------------------|---------------------------------------|----------------------------|
| Goneur                | HOME /                                                                                                    |                                                                        |                                       | Click to access Concur     |
| Concur Training       | Concur                                                                                                    |                                                                        |                                       |                            |
| Concur Mobile Apps    | Harvard University's New Travel &                                                                                                    | Expense Rein                                                           | nbursement                            |                            |
| Concur FAG            | System                                                                                                    |                                                                        |                                       |                            |
| Concur Support        | Harvard University is implementing a<br>employee expense reimbursements.<br>departments and schools will be mig<br>Reimbursement to a best in class ele<br>(T&E) system, Concur. | new system fo<br>Through 2017,<br>rating from Wet<br>sctronic Travel & | r processing<br>University<br>Expense | HANA                       |
|                       | The current system, Web Reimburse                                                                                                    | ment, is a cust                                                        | om application                        | AND DECIDENT OF A DECIDENT |

### Step Two: Verify Email

- 1. In the upper right hand corner of the screen, click **Profile**, then **Profile Settings**
- 2. Click Personal Information
- 3. Scroll down to Email Addresses
- 4. Click Verify to send a verification code to your email
- 5. Follow the instructions in the email to enter the code

### Setting up the Concur Mobile App

#### **Concur Mobile App**

The Mobile App syncs with Concur to quickly upload receipt photos. You are also able to add expense details and comments to the receipt images. To download the app, access your mobile app store and search for **Concur C**.

#### Set up Mobile PIN

- 1. Using your computer, log on to Concur
- 2. In the upper right hand corner of the screen, click **Profile**, then **Profile Settings**
- 3. Under Other Settings, click Mobile Registration
- 4. Create and retype your Mobile PIN, meeting the following requirements:
  - At least 8 characters
  - Combination of uppercase, lowercase and numeric characters
- Once your Mobile PIN is created, log into app using the assigned <u>HUID@harvard.edu</u> username (ex. <u>12345678@harvard.edu</u>) and your Mobile PIN

# **Modifying Email Notifications**

- 1. In the upper right hand corner of the screen, click Profile, then Profile Settings
- 2. Click Expense Preferences
- 3. Deselect the notifications you do not want to receive, then click Save

Step Three: Enter Bank Information

- 1. In the upper right hand corner of the screen, click **Profile**, then **Profile Settings**
- 2. Click Bank Information
- 3. Enter your bank Routing Number and Account Number
- 4. Change the Account Type, if necessary
- 5. Click Save and Agree, then OK

| John Q. Public<br>1358 Main St. |              | % <u></u>         | , 20        | 1001 |
|---------------------------------|--------------|-------------------|-------------|------|
| Sometown, OH 987                | 65           |                   |             |      |
| Pay to the order of             |              | 0                 |             |      |
|                                 | ,C           | )``               | Dollars     | 8    |
|                                 | 1            |                   |             |      |
| Bank of Sometown                |              |                   |             |      |
| Bank of Sometown                |              |                   |             |      |
| Bank of Sometown                | 001234567893 | 1 <b>   1</b> 001 |             |      |
| Bank of Sometown                | 001234567893 | ı   • 1001        |             |      |
| Bank of Sometown                | 00123456789: | 1   • 1001        | per (Do not | use) |

Account Number is usually located before the possible symbol on your check and is 3-17 digits.

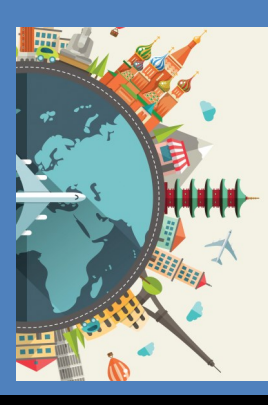

Please reference the 'What email notifi-

cations can be turned off in Concur?' in the FAQs for detailed information.

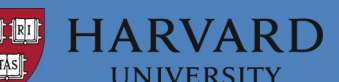